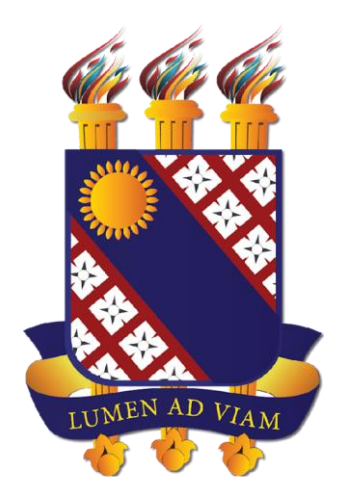

## FUNDAÇÃO UNIVERSIDADE ESTADUAL DO CEARÁ

# Passaporte de Vacinação no SisPessoal

Documento elaborado pelo Departamento de Tecnologia da Informação e Comunicação - DETIC

## Cadastro do certificado por Servidor e Terceirizado no SisPessoal

Documento elaborado pelo Departamento de Tecnologia da Informação e Comunicação - DETIC

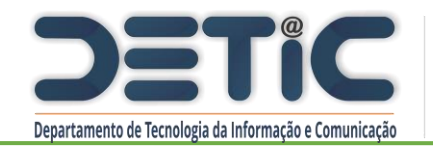

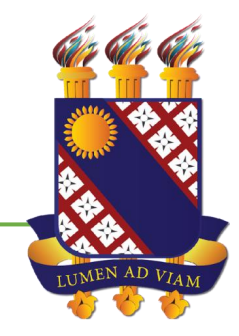

### Ao fazer login no sistema SisPessoal pelo link <u>https://sispessoal.uece.br/</u>, o servidor ou terceirizado deve acessar o módulo Dados Pessoais, no painel.

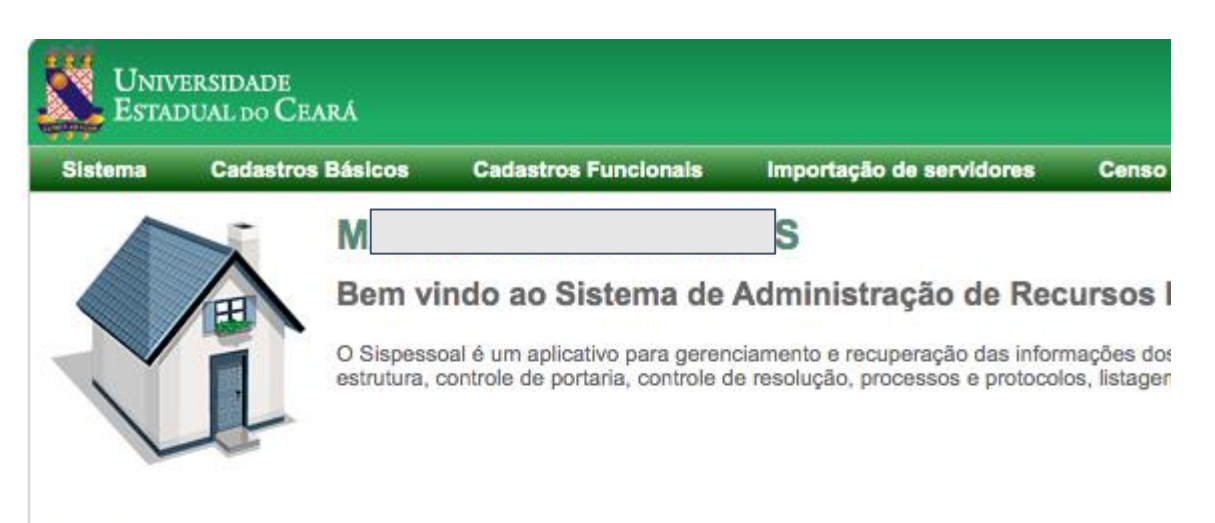

### **Principais Funcionalidades**

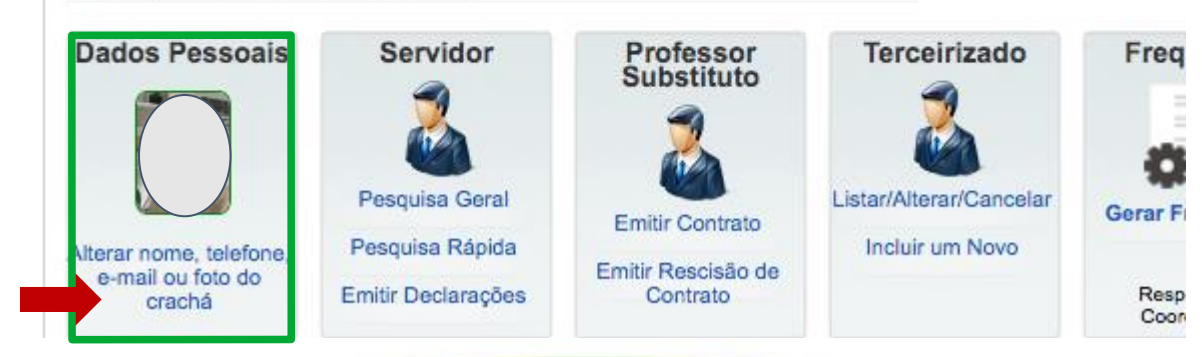

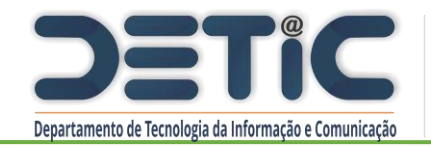

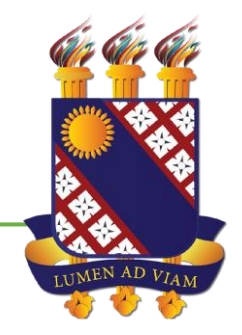

Caso a opção anterior não esteja disponível o servidor ou terceirizado deverá acessar através do menu Sistema > Declaração de Vacinação.

| Universidade<br>Estadual do Ceará |     |       |                  |            |                                                                     |  |  |  |
|-----------------------------------|-----|-------|------------------|------------|---------------------------------------------------------------------|--|--|--|
| I                                 | Sis | tema  | Cadastros        | Básicos    | Cadastros Funcionais                                                |  |  |  |
|                                   |     | Alter | ar Dados Pesso   | ais        |                                                                     |  |  |  |
|                                   |     | Deck  | aração de Vacina | ação       | VALDO FREITAS                                                       |  |  |  |
|                                   |     | Usuá  | irio             | F          | ndo ao Sistema de A                                                 |  |  |  |
|                                   |     | Cont  | role de Acesso   | •          |                                                                     |  |  |  |
|                                   |     |       |                  | servidores | bal é um aplicativo para gerencia<br>baseada em filtro, bem como ou |  |  |  |

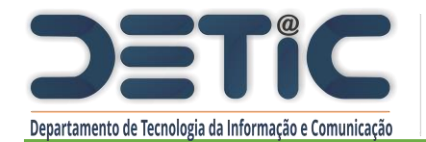

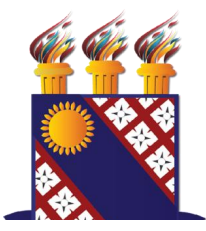

Caso o servidor ou terceirizado possua comprovante de vacina emitido pela plataforma Saúde Digital (Ceará) ou Vacine Já (Prefeitura de Fortaleza) atualizado com pelo menos duas doses, o mesmo deverá ser anexado obrigatoriamente em formato .pdf com até 1MB.

Importante. Uma vez anexado o documento é preciso clicar no botão **Enviar** para que a operação seja concluída.

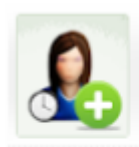

### Cadastro de Declaração de Vacinação

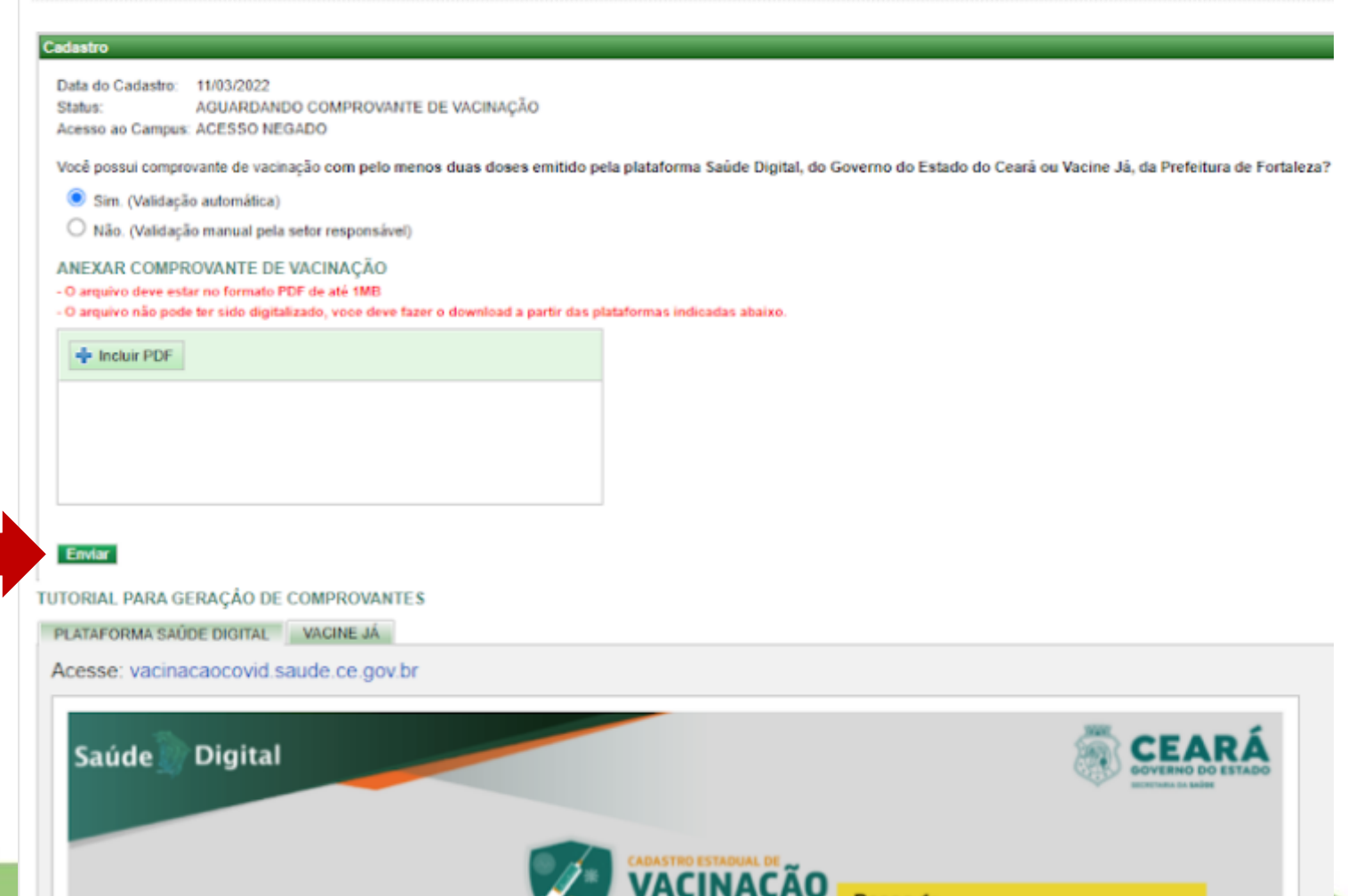

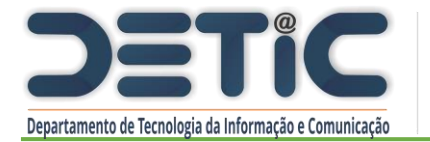

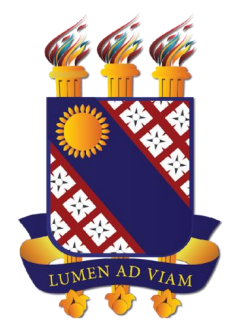

Os comprovantes devem ser baixados em formato .pdf diretamente das plataformas (não gerados a partir de digitalização de impressões ou print de tela) para que a validação possa ser feita de forma automática pelo próprio sistema.

Essa validação **pode demorar** alguns instantes. No caso de a validação automática **falhar**, tente novamente utilizando outro navegador.

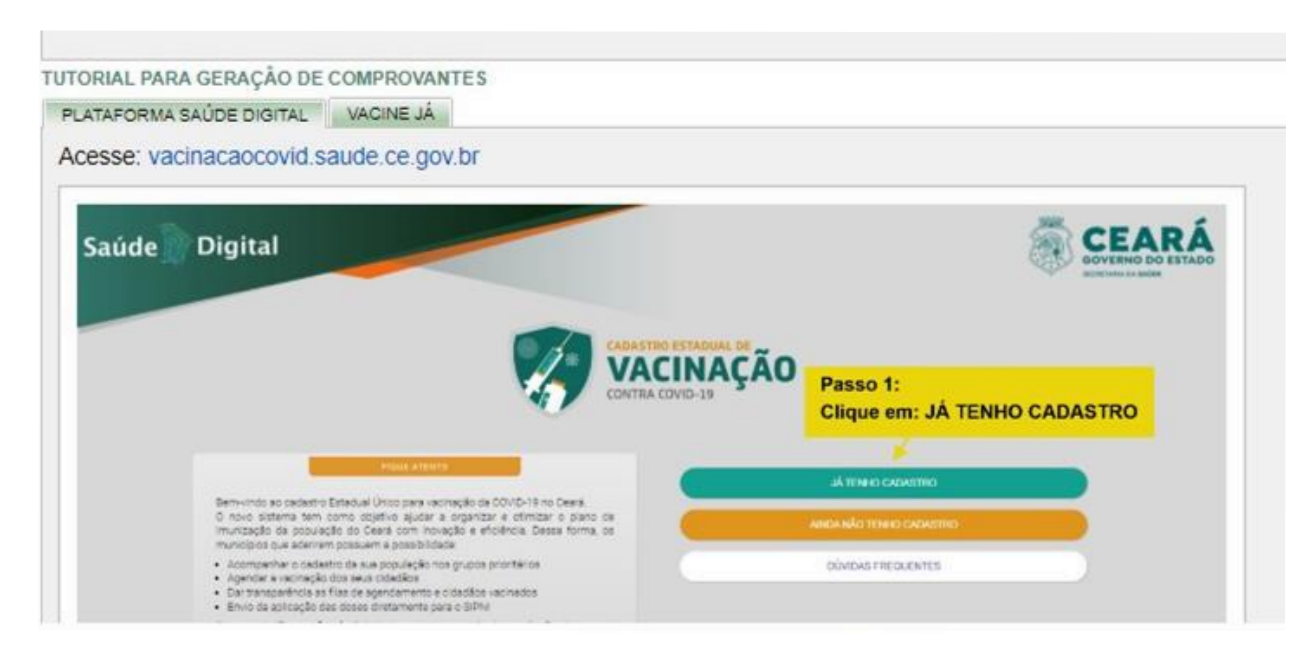

**ATENÇÃO**. Anexos em outros formatos tais como imagens digitalizadas e prints de tela, mesmo que convertidos em .pdf, não podem ser validados automaticamente. Nesses casos o processo de cadastro do comprovante deve ser reiniciado selecionando a opção **NÃO** na tela anterior.

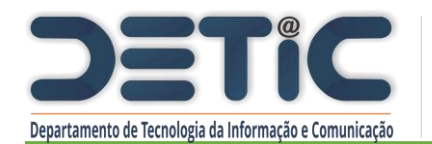

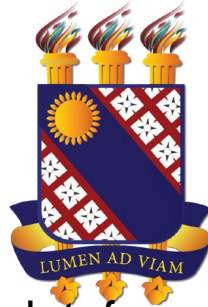

Caso o servidor ou terceirizado **não** possua comprovante de vacina emitido pelas plataformas do Governo do Estado do Ceará ou da Prefeitura de Fortaleza ou o documento não esteja atualizado constando as duas doses, deve selecionar a opção **NÃO** na tela e anexar imagem do cartão físico ou um outro comprovante de vacinação emitido por órgão oficial de outro estado ou do Governo Federal (por exemplo do Conecte SUS).

O servidor que não for imunizado por recomendação médica poderá anexar um atestado como justificativa selecionando a opção **NÃO**.

Em qualquer um destes casos, a análise do documento anexado será realizada de forma manual por parte do DEGEP ou da PROAD.

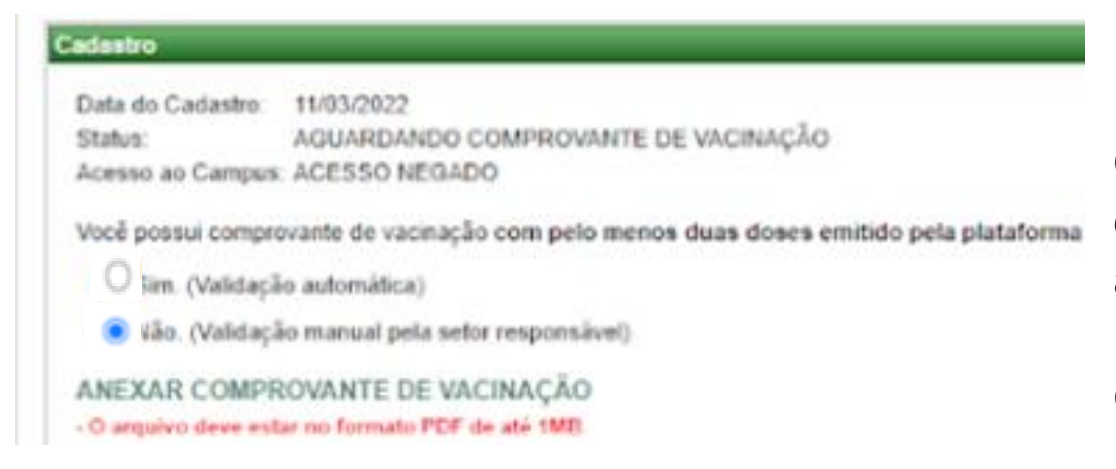

O resultado da análise pode demorar dependendo do setor, mas será informado através do e-mail institucional para o interessado, assim como as orientações em cada caso. Aguarde!

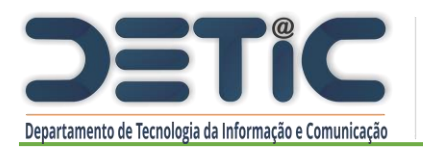

#### confirmação de informações

TERMO DE CIÊNCIA E RESPONSABILIDADE PARA REALIZAÇÃO DE ATIVIDADES PRESENCIAIS POR NECESSIDADE DA INSTITUIÇÃO NA VIGÊNCIA DA PANDEMIA DE COVID-19

Eu, mediante este instrumento, DECLARO ter ciência das medidas preventivas de comportamento e proteção para realização de atividades presenciais em espaços físicos da UECE na vigência de Pandemia pela Covid-19 e me comprometo a cumprir o Protocolo de Biossegurança da UECE. Declaro, a fim de se mitigar os riscos de transmissão do vírus, me responsabilizar pela adocão das seguintes medidas:

(1) lavar as mãos com água e sabão ou utilizar solução de álcool em gel 70%, disponibilizado pela UECE, constantemente;
 (2) evitar aglomerações;
 (3) utilizar equipamentos de proteção individual, em especial a maáscara facial adequada ao ambiente;
 (4) não tocar a face com as mãos;

(5) realizar desinfecção de materiais e equipamentos com álcool 70%;

(6) evitar contato físico como apertos de mãos, abraços.

Declaro ter recebido informações sobre as medidas de proteção necessárias, sobre o uso de equipamentos de proteção individual e declaro ainda que seguirei as recomendações do Protocolo de Biossegurança da UECE

Declaro que gozo de boa saúde e não apresento condições de vulnerabilidade que representem risco aumentado para a Covid-19.

Acesse Protocolo de Biossegurança da UECE

m, Aceito o Termo Cancelar

| An An                                                                                   | álise de De                                                           | claração de Vacinação            |
|-----------------------------------------------------------------------------------------|-----------------------------------------------------------------------|----------------------------------|
| des da Dactaracio                                                                       | _                                                                     |                                  |
| uos ua Declaração                                                                       |                                                                       |                                  |
| Nome:                                                                                   | RE                                                                    | HO                               |
| Nome:<br>CPF:                                                                           | RE<br>04                                                              | но                               |
| Nome:<br>CPF:<br>Data de Criação:                                                       | RE<br>04<br>11/03/2022                                                | но                               |
| Nome:<br>CPF:<br>Data de Criação:<br>Você foi vacinado?                                 | RE<br>04<br>11/03/2022<br>Não                                         | но                               |
| Nome:<br>CPF:<br>Data de Criação:<br>Você foi vacinado?<br>Status:                      | RE<br>04<br>13/03/2022<br>Não<br>COMPROVANTE ACE                      | но                               |
| Nome:<br>CPF:<br>Data de Criação:<br>Você foi vacinado?<br>Status:<br>Acesso ao Campus: | RE<br>04<br>11/03/2022<br>Não<br>COMPROVANTE ACE<br>ACESSO NEGADO - A | ITO<br>ACOMPANHAMENTO DOMICILIAR |

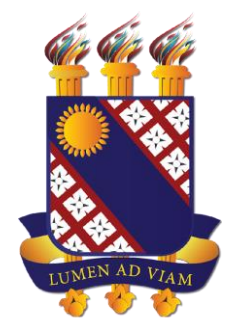

Após o envio do documento o servidor deve aceitar o Termo de Ciência e Responsabilidade para que o processo seja finalizado com sucesso e o status do cadastro seja alterado para:

- Aceito com acesso liberado ao campus; ou
- Aceito para acompanhamento domiciliar, mas com acesso negado ao campus; ou
- Recusado (o servidor terá seu acesso negado ao campus até regularizar reenviando novo documento); ou
- Aguardando a análise do DEGEP cujo resultado será enviado por e-mail ao aluno (temporariamente o servidor não pode acessar o campus até a emissão do parecer).

# Cadastro do certificado a análise pelo DEGEP no SisPessoal

Documento elaborado pelo Departamento de Tecnologia da Informação e Comunicação - DETIC

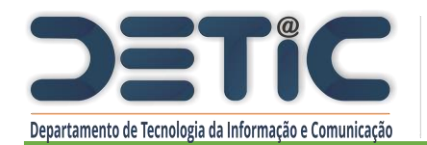

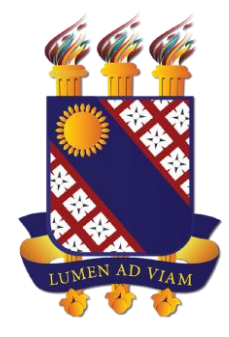

A partir do perfil de administrador de RH e perfil equivalente na PROAD, o setor responsável pode acessar através do menu Cadastros Funcionais, a lista das declarações submetidas para análise, assim como incluir declaração de servidor ou terceirizado, respectivamente.

| Universidade<br>Estadual do Ceará |                              |    |                                       |     |       |                                 |       |                                     |                    |
|-----------------------------------|------------------------------|----|---------------------------------------|-----|-------|---------------------------------|-------|-------------------------------------|--------------------|
| Sistema                           | Cadastros Básicos            | Са | dastros Funcionais Importação de s    | еги | idore | es Censo / Ranking THE          | Us    | uário: reginaldo.freitas            |                    |
|                                   |                              |    | Afastamento                           | ►   |       |                                 |       |                                     | (localhost)        |
|                                   |                              |    | Ascensão / Est.Probatório / Incentivo | ►   |       |                                 |       |                                     |                    |
|                                   | Cadastro d                   |    | Avaliação                             | ►   | in    |                                 |       |                                     |                    |
|                                   |                              |    | Cargo Estrutura                       | ►   | 10    |                                 |       |                                     |                    |
|                                   |                              |    | Declaração de Vacinação               | ≯   |       | Listar/Alterar                  |       |                                     |                    |
|                                   |                              |    | Férias                                | ►   |       | Incluir uma nova declaração     | •     | Servidor                            |                    |
|                                   |                              |    | Frequência dos Docentes               | ►   |       |                                 |       | Terceirizado                        |                    |
| Carlastro                         |                              |    | Processo e Protocolo                  | ►   |       |                                 |       | · · · · · · ·                       |                    |
| Cauasuo                           | Data do Cadastro: 16/03/2022 |    | PAD                                   | ►   |       |                                 |       |                                     |                    |
| Data do Ca                        |                              |    | Portaria (Centros/Fac./Inst.)         | •   |       |                                 |       |                                     |                    |
| Status:                           | AGUARDANDO                   |    | Portaria (FUNECE/UECE)                | •   |       |                                 |       |                                     |                    |
| Acesso au                         | Campus. ACESSO NEGAL         |    | Resolução                             | •   |       |                                 |       |                                     |                    |
| Você possi                        | ui comprovante de vacinaçã   |    | Servidor                              | ►   | orm   | na Saúde Digital, do Governo do | Estad | lo do Ceará ou Vacine Já, da Prefei | tura de Fortaleza? |

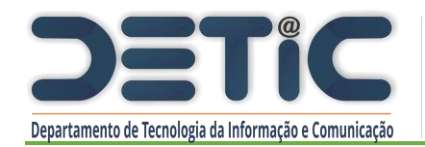

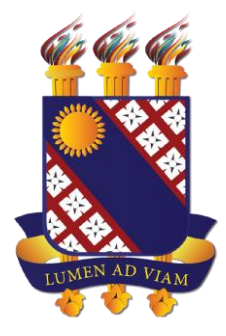

Na lista, são apresentadas informações relativas à demanda e ao servidor/terceirizado, informando o tipo de documento anexado, o status e o link para realizar a análise do documento e download.

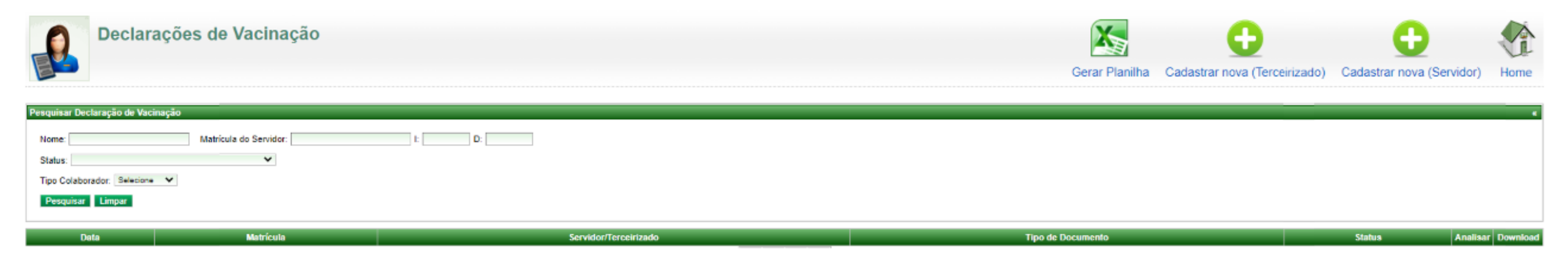

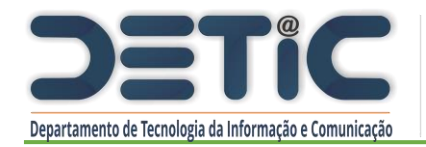

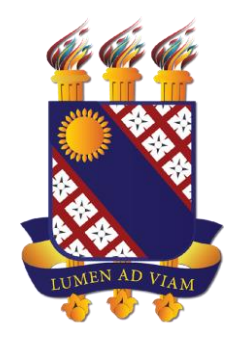

Ao selecionar a solicitação do servidor ou do terceirizado para análise, o responsável pela análise informa o tipo de documento que foi anexado e, em caso de indeferimento, informa a justificativa correspondente. Ao selecionar em **Aceitar** ou **Recusar**, um email é automaticamente enviado ao interessado informando o parecer.

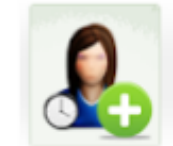

Análise de Declaração de Vacinação

#### Dados da Declaração

 Nome:
 REGINALDO FREITAS SANTOS FILHO

 CPF:
 04184013309

 Data de Criação:
 11/03/2022

 Você foi vacinado?
 Não

 Status:
 AGUARDANDO ANÁLISE

 Acesso ao Campus:
 ACESSO NEGADO

 19 - DOCUMENTO.pdf

| ormulario de Analise |                                              |         |  |  |  |
|----------------------|----------------------------------------------|---------|--|--|--|
| ocumento Anexado:    | (SELECIONE)                                  | *       |  |  |  |
| m caso de recusa, in | forme o motivo pelo qual a declaração foi re | cusada. |  |  |  |
|                      |                                              |         |  |  |  |
|                      |                                              |         |  |  |  |
|                      |                                              |         |  |  |  |
|                      |                                              |         |  |  |  |
|                      |                                              |         |  |  |  |

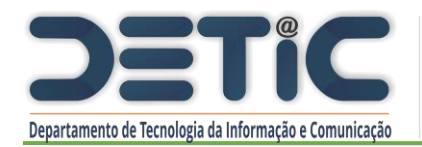

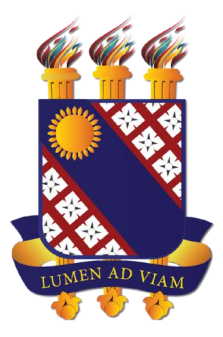

| Cadastro de Declaração de Va                                             | acinação                                                                                               |
|--------------------------------------------------------------------------|----------------------------------------------------------------------------------------------------|
| Matricula do Funcionário: 🧠 🥵 Incluir Funcionário (Ex                    | : 012345.6-7 - Digite somente números)                                                                 |
| Data de Criação: 16/03/2022                                              |                                                                                                    |
| Tipo Documento Anexado: (SELECIONE)                                      | ~                                                                                                    |
| Você possui comprovante de vacinação com pelo menos duas doses emitido p | pela plataforma Saúde Digital, do Governo do Estado do Ceará ou Vacine Já, da Prefeitura de Fortaleza? |
| <ul> <li>Sim. (Validação automática)</li> </ul>                          |                                                                                                    |
| Não. (Validação manual pela setor responsável)                           |                                                                                                    |
|                                                                          | O setor responsável                                                                                    |
| Comprovante                                                              |                                                                                                    |
| - O arquivo deve estar no formato PDF de até 1MB                         | do certificado de vaci                                                                                 |
| + Incluir Comprovante PDF                                                |                                                                                                    |
|                                                                          | terceirizado. Para iss                                                                                 |
|                                                                          |                                                                                                    |

O setor responsável pode fazer o cadastro do certificado de vacinação do servidor ou terceirizado. Para isso, precisa realizar a busca pelo funcionário a partir da matrícula.

É necessário informar o tipo de documento sendo anexado.

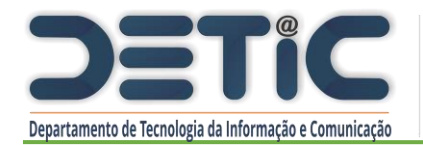

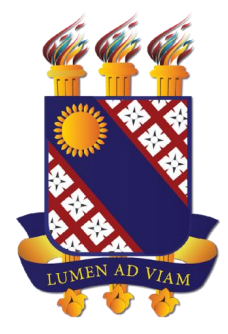

Em caso de necessidade, abra um chamado utilizando seu login institucional, descrevendo o problema e enviando print de tela do erro, a partir da nossa Central de Atendimento <u>http://www.uece.br/proplan/detic/servicos-detic/central-de-servicos/</u>